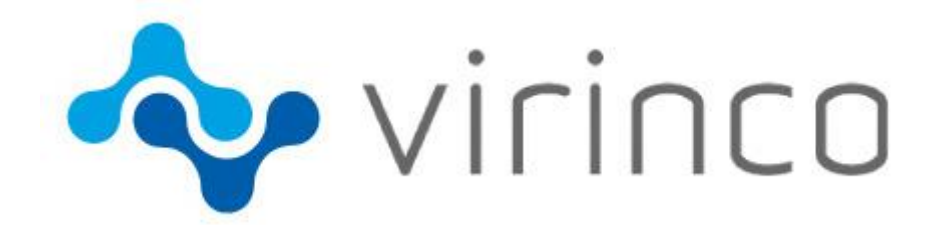

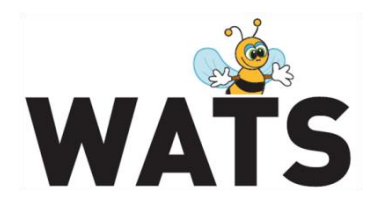

May 2014

# WATS Server 4.2.6 Release Note

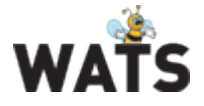

## **Release WATS Server 4.2.6**

This release overview contains information about new features in WATS Server 4.2.6 For more information about WATS, please visit www.virinco.com/wats

## **Major Feature Areas**

This document describes the following major feature areas of WATS 4.2.6:

- WATS Reporting
  - Email based summary report (BETA)
  - XYGraph MNLT step chart layover/drilldown (BETA)
  - Open XYGraph step chart data in a editable view (UUT report)
- New module: Manual Inspection (BETA)
- WATS Operator Interface
  - Unsubmitted UUR Reports
- Miscellaneous
  - System sanity check
  - Information Center

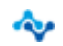

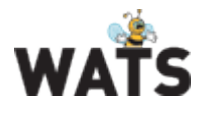

# WATS Reporting

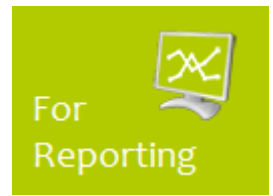

## Email based summary report (BETA)

The periodic summary report will automatically be sent by email to a WATS User(s). By default, it will be sent once a month (see email example below).

This version will have one standard template for the email. To receiving this email, login to you WATS account and select *Reporting > Email – Summary Report* and check the *Receive a monthly summary via email* box.

NOTE: The WATS user must have a valid email address registered. To update, browse to My Settings after login or edit Users in the Control Panel (requires privileges).

Virinco plan to extend the functionality to allow individual WATS filters per report, different time schedules (e.g. once a day) and also different templates depending on the details you would like to see in the report. To provide direct feedback to Virinco regarding this topic, please browse to

https://virinco.zendesk.com/entries/52987167

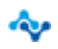

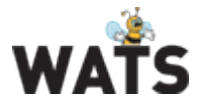

Total Count

| Monthly Recap   March 2014 |                     |             |        |        |        |  |  |  |
|----------------------------|---------------------|-------------|--------|--------|--------|--|--|--|
| Volume yield (top 50)      |                     |             |        |        |        |  |  |  |
| Part Number                | Test Operation      | Total Count | FPY    | SPY    | ТРҮ    |  |  |  |
| 123456                     | Burn-In Test 2      | 16          | 0.0%   | 0.0%   | 0.0%   |  |  |  |
| 123456                     | Calibration Test    | 16          | 100.0% | 100.0% | 100.0% |  |  |  |
| 123456                     | Final Function Test | 16          | 100.0% | 100.0% | 100.0% |  |  |  |
| 123456                     | ICT Test            | 16          | 100.0% | 100.0% | 100.0% |  |  |  |
| 123456                     | Programming         | 16          | 100.0% | 100.0% | 100.0% |  |  |  |
| 123456                     | RMA PCBA test       | 16          | 100.0% | 100.0% | 100.0% |  |  |  |

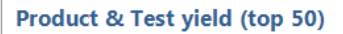

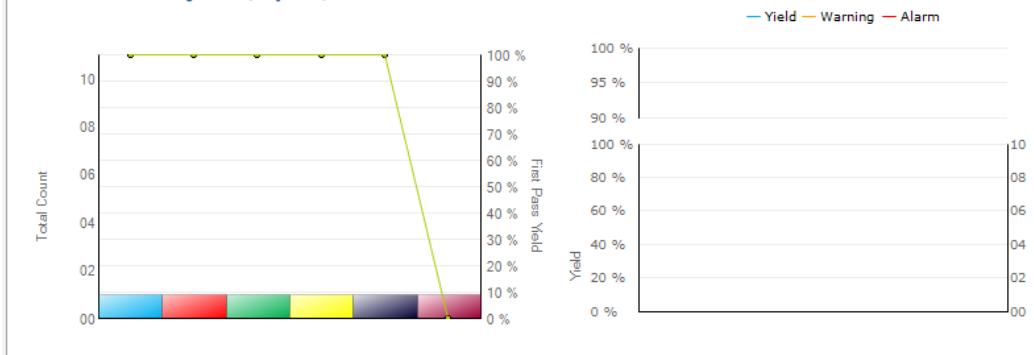

| Part Number | Revision | Test Operation      | SW Filename      | SW Version | Total Count | Pass Count | Yield  |
|-------------|----------|---------------------|------------------|------------|-------------|------------|--------|
| 123456      | а        | Calibration Test    | RWS Inclinometer | 1          | 1           | 1          | 100.0% |
| 123456      | а        | Final Function Test | RWS Inclinometer | 1          | 1           | 1          | 100.0% |
| 123456      | а        | RMA PCBA test       | RWS Inclinometer | 1          | 1           | 1          | 100.0% |
| 123456      | а        | Programming         | RWS Inclinometer | 1          | 1           | 1          | 100.0% |
| 123456      | а        | ICT Test            | RWS Inclinometer | 1          | 1           | 1          | 100.0% |
| 123456      | а        | Burn-In Test 2      | RWS Inclinometer | 1          | 1           | 0          | 0.0%   |

#### Repairs

| Part<br>Number | Total<br>Count | Default | Component | Design | Manual<br>Process | Automatic<br>Process | No Failure<br>Found | Replaced | Scrapped |
|----------------|----------------|---------|-----------|--------|-------------------|----------------------|---------------------|----------|----------|
| 123456         | 3              | 33%     | 0%        | 0%     | 0%                | 67%                  | 0%                  | 0%       | 0%       |

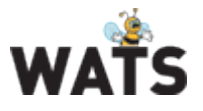

### XYGraph MNLT step chart layover/drilldown (BETA)

Introducing a new *XYGraph MNLT* step chart layover function. As a drill down from "Test Step Yield & Analysis", you can now overlay multiple graphs/plots from multiple test runs or units. Click on the "*Analyse*" Chart Data" button.

| WATS                            |                                 |                            |                                            |
|---------------------------------|---------------------------------|----------------------------|--------------------------------------------|
|                                 | Step nam                        | e: /Measurement            | ts/241115.100/Temperature UUT              |
| Step yield:                     | Step Type:                      | WATS_XYGMNLT               | Avg. steptime: 0.005                       |
| Passed: 100.00% (7/7)           | UTC First run:<br>UTC Last run: | 2011-Feb-19<br>2011-Feb-21 | Max steptime: 0.022<br>Min steptime: 0.002 |
| default <b>V</b> Loop iteration | Merge all measuremen            | Analyse step wi            | th GR&R Analyse Chart Data                 |

This will allow you to analyze the trend data of the collected graphs and plots, and not only the Measurements (KPIs).

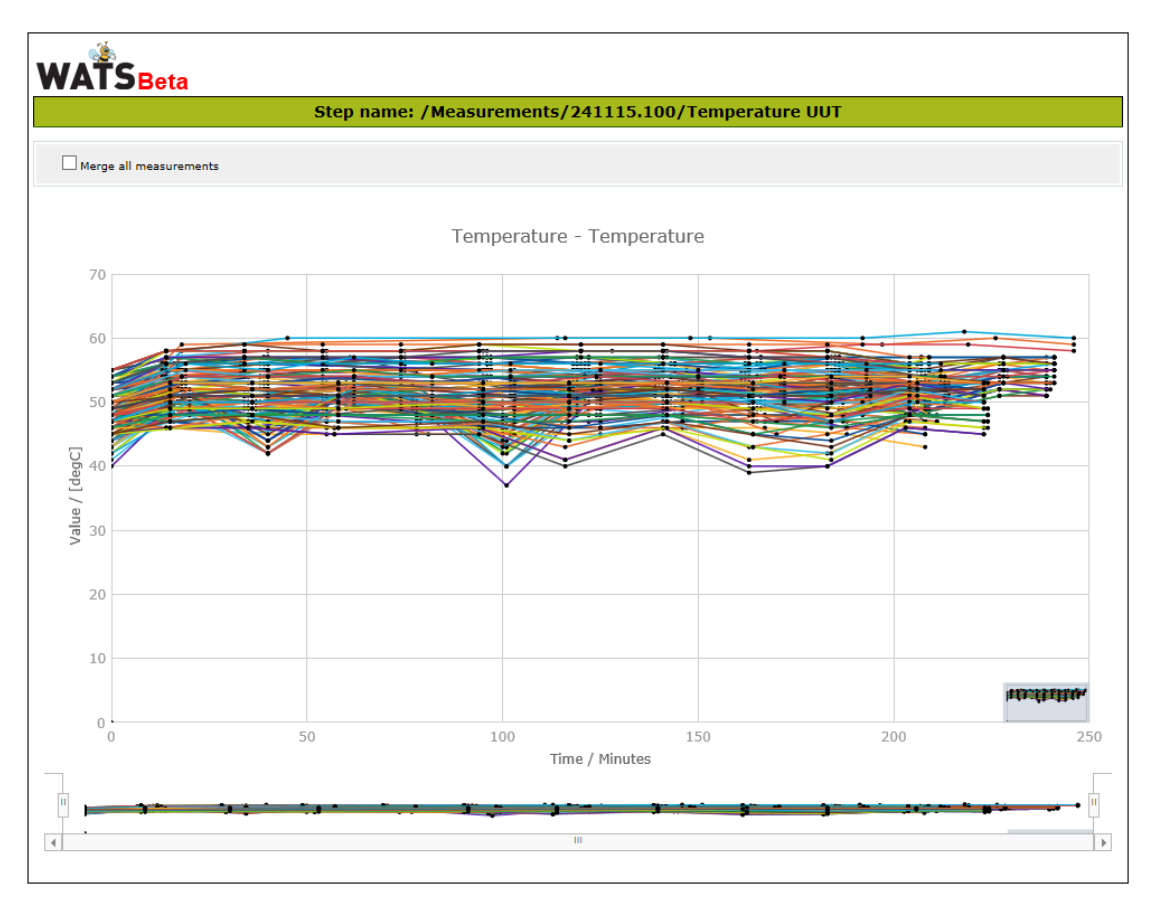

To provide direct feedback to Virinco regarding this topic, please browse to <a href="https://virinco.zendesk.com/entries/66473713">https://virinco.zendesk.com/entries/66473713</a>

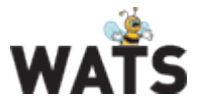

# Open XYGraph step chart data in a editable view (UUT report)

This function allows you to open the collected graph/plot(s) in a new editable view (from the UUT report). Click the "Open in advanced view" button below the graph. The graph/plot(s) will be opened in the same controller as above.

## New module: Manual Inspection (BETA)

Manual Inspection (MI) is a new module in WATS. The purpose of MI is to provide an easy "off the shelf" way to create, distribute and execute test sequences used for checklists, visual inspection, manual operations, etc. and log the result(s) paperless. The output of the MI is a UUT and (optionally) a UUR report. All the standard reports and analysis (UUT report, yield, trends, etc.) can then be utilized for MI analysis and traceability.

Picture below shows system setup where sequences are created and spcified at the Master Server through the web based Control Panel. Operators log on to the Operator Interface and execute the sequence dependig on the Part Number of the Unit and process (Test Operation). Sequences can also be synchronized to Local Servers.

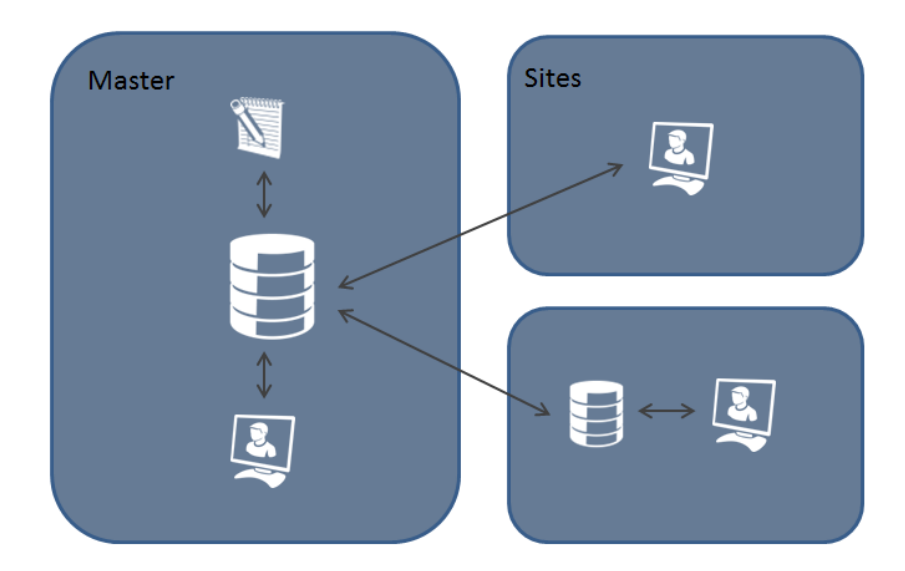

Sequences are created with the Sequence Designer located in the Control Panel. Enter the Control Panel and navigate to the Manual Inspection Manager from the left menu. To create a new test sequence, click on "New Sequence" from the ribbon, and a new sequence will appear in the selected/active folder.

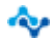

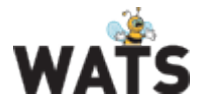

### WATS Server 4.2.6 Release Note

| Home                                                                                           |                                                                                                    |
|------------------------------------------------------------------------------------------------|----------------------------------------------------------------------------------------------------|
| New Sequence      Design        Copy Sequence      Design        Delete Sequence      Sequence | Image: New folder      Image: Constraint of the second second sec |
| Sequence                                                                                       | Folder Sequence Status                                                                                                    |
| Manual Inspection                                                                              | 🔻 🏐 Root                                                                                                    |
| Manual Inspection                                                                              | 🕨 📹 Demo                                                                                                    |
|                                                                                                | Production                                                                                                    |
|                                                                                                | Verification Test Sequence                                                                                                    |

To design the sequence, click "Design Sequence" from the ribbon. This will launch the Sequence Designer (see picture below).

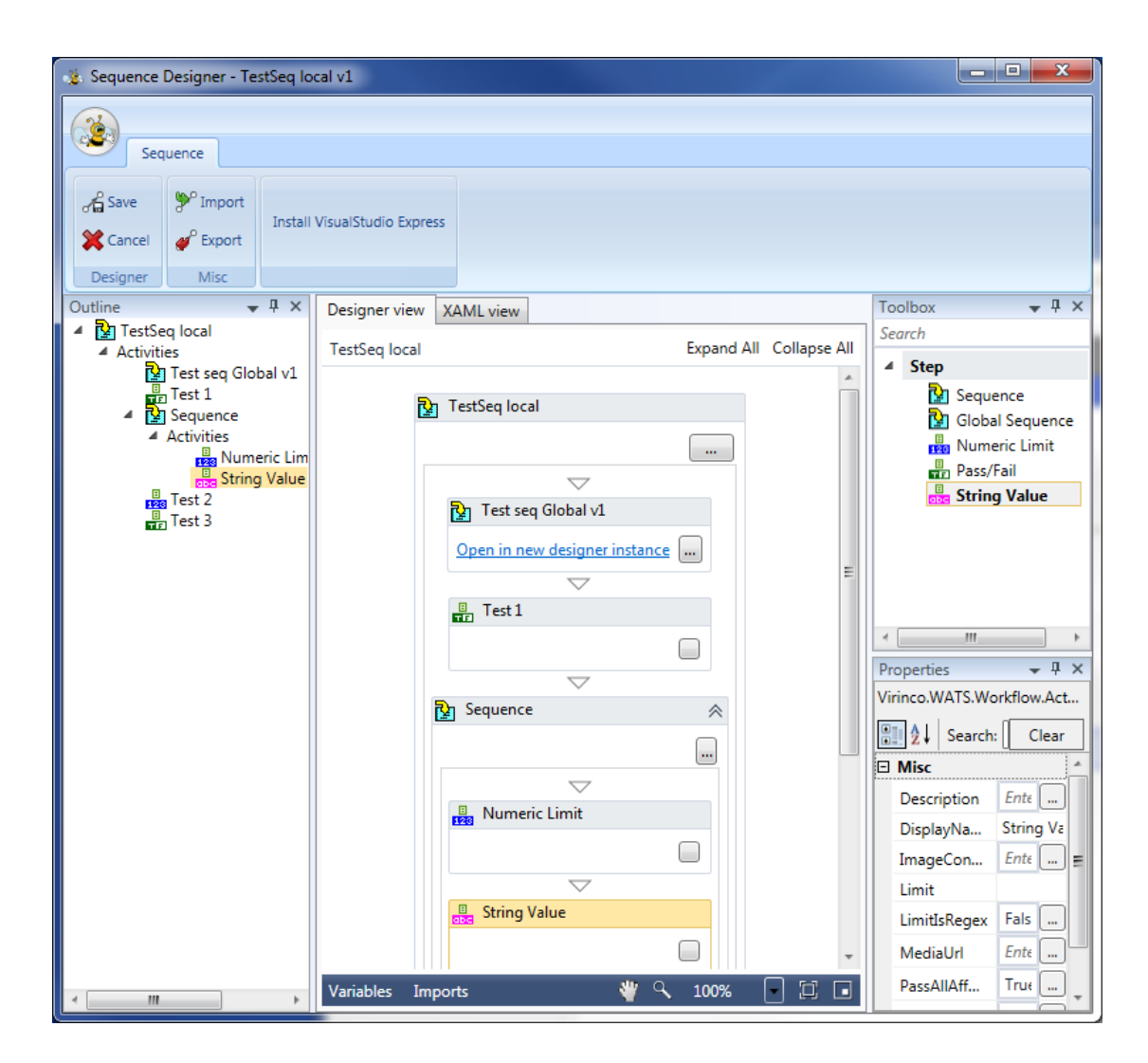

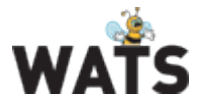

| <b>(</b> | thtp://eltest-hq/wats/operatorinterface.aspx     | D + C 🔹 WATS Op                 | erator Interface ×                      | <b>→ □ → ×</b>                     |
|----------|--------------------------------------------------|---------------------------------|-----------------------------------------|------------------------------------|
| Log      | gged in as admin 👖 Exit 📮 Log Out 🛛 🌡 My Setting |                                 |                                         | 🛱 Support 🕐 Help                   |
| Or Cor   | figuration                                       |                                 |                                         | ¢.                                 |
| Serial   | Number 155448875 Part Number                     | 100200 Revision                 |                                         | 🗸 Apply 🛄 Rescan                   |
|          | UUT/UUR Miscellaneous Info                       | Σ.                              | Test Instructions                       | · ع                                |
|          | ộ Test Operation: SW Debug                       | ×                               |                                         | <u>^</u>                           |
| 1        | ta test local                                    | *                               |                                         |                                    |
| 1        | 🖕 🛃 Test seq Global v1                           |                                 | Check Label                             |                                    |
| ø        | ta test                                          |                                 | Confirm that laber is in place          |                                    |
|          | Glob test 1                                      | •9 🗸                            | E                                       | -                                  |
| ĥ        | Glob test 2                                      | •⊙ ✓                            |                                         |                                    |
|          | - 📴 Test 1                                       | •⊙ ✓                            |                                         | =                                  |
| ~        | - B                                              |                                 |                                         |                                    |
|          | - Brea Numeric Limit                             | 0.                              | 0000000                                 |                                    |
|          | Measured Value : 5                               |                                 | - annonan - raee                        |                                    |
|          | String Value                                     | 0.                              |                                         |                                    |
|          | Measured Value : tfhtfhtf                        |                                 |                                         |                                    |
|          | Est 2                                            |                                 |                                         |                                    |
|          |                                                  | Confirm                         |                                         |                                    |
|          | Low Limit: 4 〒 High Limit: 6 爭 Compariso         | n Type: GELE                    |                                         |                                    |
|          | Test 3                                           |                                 |                                         |                                    |
|          | 1                                                | >                               |                                         |                                    |
|          |                                                  |                                 |                                         |                                    |
|          | ey our comments                                  | >                               |                                         | +                                  |
|          | UUR Comments                                     | >                               |                                         |                                    |
|          | ⊗ Close 🗶 Delete 🗸 P                             | lass All 🗸 Submit               | 🖊 Repair Codes 🗖 🙎 Attach Image 🗖 .     | 🞜 Print Barcodes 🛛 🗖               |
|          |                                                  |                                 | 😂 System Final Inspection 👌 Box build 🛔 | 🕽 ICT   🔓 Module Production Repair |
| _        |                                                  | WATS   © Copyright 2014 Virince | o AS   All rights reserved.             |                                    |
|          |                                                  |                                 |                                         | ₩ 100% -                           |

WATS Operator Interface loaded with a MI sequence:

For more information and details, please visit our Resource Center: https://virinco.zendesk.com/forums/23037923

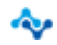

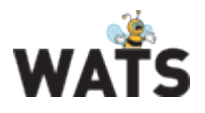

# **WATS Operator Interface**

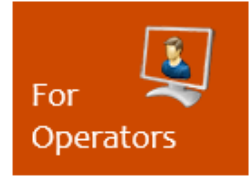

### **Unsubmitted UUR Reports**

This view lists UUR reports not submitted to WATS, and is a tool for taking further action to make them available in WATS Reporting or to delete them from the server.

To access, click on the "unsubmitted UUR reports" in the left menu of the Operator Interface.

| <del>(</del>      | → 🏂 http:                                                              | :// <b>eltest-hq</b> /wats/operatorint | terface.aspx    | ۶- م         | ් 🐞 WATS Operator Interface             |                                                                                                    |  |  |
|-------------------|------------------------------------------------------------------------|----------------------------------------|-----------------|--------------|-----------------------------------------|----------------------------------------------------------------------------------------------------|--|--|
| ي<br>فر Lo        | 🖕 Logged in as admin 👖 Exit 📮 Log Out 💃 My Settings 🕴 🖗 Support 🕐 Help |                                        |                 |              |                                         |                                                                                                    |  |  |
| @ <sup>®</sup> Co | nfiguration                                                            |                                        |                 |              |                                         | 6                                                                                                    |  |  |
| Serial            | Number                                                                 | 155448875                              | Part Number     | 100200       | Revision                                | Apply W Rescar                                                                                                |  |  |
| ~                 | Showing                                                                | 49 of 49 reports                       | Dest Marshare - | Devision     |                                         | OUR Preview O Unit / Serial Number History                                                                    |  |  |
| 1                 |                                                                        | Serial Number T                        | Part Number     | Revision 1   | Repair Operation                        | WATS                                                                                                    |  |  |
|                   |                                                                        | 252528                                 | 100200          |              | Repair                                  | Repair Report                                                                                                 |  |  |
|                   |                                                                        | 112233                                 | 112233          |              | Module Productio                        | керан керот                                                                                                   |  |  |
| ୍ଷ                | / X                                                                    | 123456                                 | 123456          | A            | Module Productio                        | Serial Number: 123771146243<br>Part Number: 754310                                                            |  |  |
| <b>JU</b>         | / X                                                                    | 434345456                              | A2              | S            | Module Productio                        | Revision: 02<br>Operator: admin                                                                               |  |  |
|                   | / X                                                                    | 4343445455                             | A2              | DD           | Module Productio                        | Start Date/Time: 2013-Jun-10 10:58:39<br>UTC Start Date/Time: 2013-Jun-10 08:58:39<br>UTC Similard Date/Time: |  |  |
| - 1               | / X                                                                    | 123771146243                           | 754310          | 02           | Module Productio                        | Repair Execution Time: 4.4 seconds<br>Repair Operation: Module Production Repair                              |  |  |
|                   | / X                                                                    | 434344                                 | A2              | 33           | Module Productio                        | Test Operation: Calibration                                                                                   |  |  |
|                   | / X                                                                    | 081671178976                           | 218394          | 1.1          | Module Productio                        | Comment:                                                                                                    |  |  |
|                   | / X                                                                    | 110371194167                           | 264421          | G            | Repair2                                 |                                                                                                    |  |  |
|                   | / X                                                                    | 43443445                               | PN001           | REV001       | Module Productio                        |                                                                                                    |  |  |
|                   | / X                                                                    | 123456787                              | 4444            | 4            | Module Productio                        |                                                                                                    |  |  |
|                   | <b>/</b> X                                                             | 12345                                  | 11              | 1            | Module Productio                        |                                                                                                    |  |  |
|                   | / X                                                                    | 123456789                              | WATS FAT        | FAT          | Module Productio                        |                                                                                                    |  |  |
|                   | <b>/</b> X                                                             | 1234567892                             | WATS FAT        | FAT          | Module Productio                        |                                                                                                    |  |  |
|                   | / X                                                                    | 123456987                              | 11              | 1            | Module Productio                        |                                                                                                    |  |  |
|                   | <b>/</b> X                                                             | 110371195106                           | MTSGT4K4.000    | А            | Module Productio                        |                                                                                                    |  |  |
|                   | / X                                                                    | 112233445566                           | 11              | 1            | Module Productio                        |                                                                                                    |  |  |
|                   | / x                                                                    | 1122334455                             | 11              | 1            | Module Productio                        |                                                                                                    |  |  |
|                   | / x                                                                    | 4444                                   | 00-6608         | 1            | Module Productio                        |                                                                                                    |  |  |
|                   |                                                                        |                                        |                 |              | - · · · · · · · · · · · · · · · · · · · |                                                                                                    |  |  |
|                   |                                                                        |                                        |                 |              | ٣                                       | System Final Inspection So Box build SICT And Module Production Rena                                          |  |  |
|                   |                                                                        |                                        |                 | WATS   © Cop | yright 2014 Virinco AS   All rights r   | reserved.                                                                                                    |  |  |
|                   |                                                                        |                                        |                 |              |                                         | € 100% ×                                                                                                    |  |  |

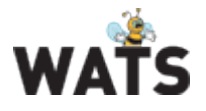

## **Miscellaneous**

• System sanity check.

WATS will now run a self-test on the server(s) and check server and application health. If the self-test discover any issues, it will report to the System Manager Event log (typically DB jobs, synchronization, disk space, etc.). An issue reported on a Local Server will be transferred to the Master Server.

• Information Center

A new Information Center has been added to the web application. If critical issues are reported to the System Manager Event Log, an information bar will appear in the WATS login screen displaying a short description. Only selected (by Virinco) issues will be reported and not all issues listed in the Event log. The Information Center may also be used for important messages and maintenance information.

- PPM Some reports now calculate PPM (Per Million Opportunities) in addition to Yield.
- Colour highlight in yield columns
  Some reports now show Yield data in a colour code (Green, Orange, Red) depending on the KPI targets. To edit KPI targets, browse to Control Panel > Configure/Settings > KPI Targets
- New survey sub menu Email
  The email based reports are now located below the *Email* sub menu
- Miscellaneous query and database enhancements
- Bug fixes

© 2014 Virinco AS. All rights reserved.

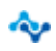